## Linux sekretarica

ZvuÄ i jako interesantno! Lako je izvedivo i stvarÄ ice potrebne za izvedbu nisu jako skupe! Stoga navalite!

Stvari koje su potrebne za realizaciju vaÅje linux sekretarice su:

Kompjuter sa instaliranim linuxom
 slobodan PCI slot
 modem (softmodem) Intel 537

Sada prije svega da malo objasnim kako ta sekretarica funkcionira:

Ta telefonska sekretarica je minimalna kao telefonska aplikacija. Ona izdvaja i prikazuje korisnikovu identifikaciju za dolazne pozive. Ako telefon zazvoni viÅje od 4 puta, sekretarica se javlja i puÅjta nasnimljenu poruku. Nasnimljena poruka traÅ<sup>3</sup>/4i pozivatelja da stisne tipku **1** da ostavi poruku. Prilikom pritiska tipke pozivatelj eliminira poruke od takozvanih **bulk pozivatelja** iliti onih ljudi koji te nazovu pa spuste sluÅjalicu kad se netko javi! Glasovna poruka ja zapisana kao **mu-law** enkodirani podatak u datoteku sa vremenom i datumom enkodiranom u ime datoteke. **Instalacija drivera i lajbrerija** 

Sekretarica zahtjeva **zaptel divere** i **Zapata library** koje možete naÄ i <u>ovdje</u>. Potrebna su dva drivera **wcfxo** i **zaptel**, oba se nalaze u zaptel paketu. Paket možete skinuti <u>ovdje</u>.

Otpakirajte fajl, uÄ ite tamo gdje ste ga otpakirali i kao **root** utipkajte **make linux26** i **make install**. Ako koristite **udev** pratite instalaciju u **README.udev**. SljedeÄ e linije moratu ubacit u vaÅ<sub>i</sub> /etc/udev/rules.d/50-udev.rules datoteku:

```
KERNEL="zapctl", NAME="zap/ctl"
KERNEL="zaptimer", NAME="zap/timer"
KERNEL="zapchannel", NAME="zap/channel"
KERNEL="zappseudo", NAME="zap/pseudo"
KERNEL="zap[0-9]*", NAME="zap/%n"
```

Morate joÅi dodati ovlasti u udev datoteku, /etc/udev/permissions.d/00-udev.permissions

zap/\*:bobsmith:bobsmith:660

Naravno umjesto bobsmith cete upisati vaÅj username!!!

Zadnja stvar u zaptel konfiguraciji je da mu moramo reÄ i da imamo jedno suÄ elje u telefon "central office". To Ä ete napraviti tako da editirate /**etc/zaptel.conf** i dodate na kraj ovo:

fxsks=1

E sad moramo obratit pozornost u datoteci **zaptel.conf**, moramo otkomentirati liniju gdje se nalazi naÅ<sub>i</sub> **country code** za Hrvatsku!!

Kad ste to rijeÅili morate instalirati **zapata library** kojeg možete skinuti <u>ovdje</u>. Kad ste ga skinuli, otpakirajte ga i uÄ ite u direktorij u koji ste ga otpakirali. Ulogirajte se kao root, te utipkajte, kao root naravno\*make && make install\*

Ako je to proÅilo bez problema, kreÄ ete dalje na instalaciju i odabir modema. Modem je kao Åito smo prije rekli Intel 537-compatible.

Modem morate postaviti u PCI slot na vaÅioj ploÄ i, koji se ne dijeli niti sa jednim ureÄ ajem na ploÄ i. Da saznate kakva je situacija na vaÅioj ploÄ i proÄ itaje upute koje ste sa njom dobili. Po mom miÅiljenju na to se danas bas i ne mora mnogo obraÄ ati pažnja, jel novije ploÄ e nemaju sa time problema, to bi se možda moglo desiti sa starijim ploÄ ama.

Sljedeci problem koji se moÅ<sup>3</sup>/4e javiti jest da **wcfxo** driver ne prepozna modem, e a to Å ete rijeÅ<sub>i</sub>iti tako da malo prepravite **wcfxo\_pci\_tbl** tabelu koja se nalazi na dnu **wcfxo.c** datoteke koja se nalazi u build direktoriju. Da biste saznali koji modem imate u konzoli napiÅ<sub>i</sub>ite **Ispci -nv** da biste dobili sve potrebne podatke koje morate upisati, a to su **vendor ID**, **product ID**, **subsystem ID** 

koji bi zgledali ovako:

e159:0001 8085 e159:0001 8086 e159:0001 8087

Kada je instalacija software-a i hardware-a protekla bez greÅjaka, provjerite sustav sa par komandi, instalirajte module i provjerite syslog.

#modprobe zaptel #modprobe wcfxo #tail /var/log/messages Sep 18 23:30:41 kernel: Zapata Telephony Interface Registered on major 196 Sep 18 23:30:51 kernel: PCI: Found IRQ 5 for device 0000:00:0b.0 Sep 18 23:30:51 kernel: PCI: Sharing IRQ 5 with 0000:00:07.5 Sep 18 23:30:51 kernel: wcfxo: DAA mode is 'FCC' Sep 18 23:30:51 kernel: Found a Wildcard FXO: Generic Clone Sep 18 23:30:51 kernel: Registered tone zone 0 (United States / North America)

#### Ismod bi trebao izgledati ovako:

| # lsmod   |        |          |
|-----------|--------|----------|
| Module    | Size   | Used by  |
| wcfxo     | 10848  | 0        |
| zaptel    | 185572 | 3 wcfxo  |
| crc-ccitt | 1664   | 1 zaptel |

Provjerite da li wcfxo driver generira 1000 interupts po sekundi, i da se ne djeli niti sa jednim ureÄ ajem:

cat /proc/interrupts; sleep 10; cat /proc/interrupts

# } rezultat bi vam trebala biti jedna linija

5: 3003856 XT-PIC wcfxo

ako nije modem morate premjestiti u drugi PCI utor, tad bi izgledalo ovako:

9: 0 XT-PIC uhci\_hcd, uhci\_hcd, wcfxo

Zaptel vam omoguÄ ava da provjerite vaÅiu konfiguraciju drivera, iskoristite ju za provjeru da imate samo jedan interface! Ako nije tako, provjerite **fxsks=1** liniju u konfiguracijskoj datoteci.

# ztcfg -v
Zaptel Configuration

1 channels configured.

### Instalacija i koriÅ;tenje sekretarice

Kod za telefonsku sekretaricu napisan je u **C** programskom jeziku i možete ga skinuti <u>ovdje</u>. Program morate kompajlirati sa komandom:

gcc -lzap -o answering\_machine answering\_machine.c

#### program pokrenite sa:

./answering\_machine

program oÄ ekuje da pronaÄ e 8 KHz mu-law-encoded pozdravnu poruku pod imenom **leave\_a\_msg.ul** u radnom direktoriju. Pozdravnu poruku moÅ<sup>3</sup>/4ete snimiti bilo kojim programom za snimanje, te nakon toga ju konvertirati u mu-law format sa programom <u>Sox</u>. Komanda za kovertiranje je:

```
sox leave_a_msg.wav leave_a_msg.ul
```

#### I to bi bilo to!! Imate jeftinu linux telefonsku sekretaricu!

◆ <u>BuD</u> 27/11/05, preuzeo sa <u>http://linuxgazette.net/120/smith.html</u>

original Nov 27 8:30am